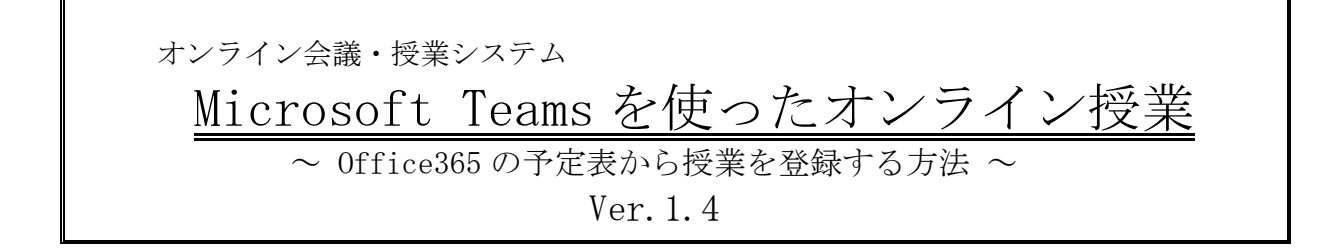

### ≪ Microsoft Teams とは≫

Microsoft が提供するオンライン会議ツールです。(最大接続人数は 250 人) Office365を導入している本学では、Microsoft Teams(以降「Teams」)の豊富 な機能(\*)を利用することができます。

(\*) Teams には、個別でのチャットや、あらかじめ設定したチーム (クラス) でのチャット オンライン授業 (会議)、課題、資料の共有など様々な機能があります。

本学では、My TGU.netやTGU e-Learningをはじめとする授業支援システム も用意していますので、オンライン授業に特化した【 Office365の予定表から Teamsの機能を呼び出して、オンライン授業を行う方法 】をご紹介します。

(ほかに、先にチーム(クラス)を作成し、学生にチーム(クラス)の URLを伝えて、参加してもらう方法もあります。)

# ≪ 目次 ≫

| はじめに・・・・・・・・・・・・・・・・・・・・・・・・・・・・・・・・1                   |
|---------------------------------------------------------|
| 第1章. Teams を始める前に · · · · · · · · · · · · · · · · · · · |
| 1. 準備するもの・・・・・・・・・・・・・・・・・・・・・・・・・・・・・・・・・・・・           |
| 2. Teams アプリの導入とサインイン······1                            |
| 第2章.オンライン授業の予定を登録しましょう ・・・・・・・・・・・・・・・・・・・・・・・・・・・・・・・3 |
| <b>1. Office365 にログインします。</b>                           |
| 2.0ffice365 の予定表から、オンライン授業の予定を登録します。・・・・・・ 4            |
| 3. いたずら防止の設定をします・・・・・・・・・・・・・・・・・・・・・・・・・・・ 8           |
| 4.Teams の動作確認をしましょう。                                    |
| 第3章. オンライン授業を始めましょう                                     |
| <b>1. 授業の準備</b> ······ 10                               |
| <b>2. 授業の始め方</b> ·······13                              |
| <b>3. 授業の進め方</b> ·······14                              |
| <b>4.授業の終わり方</b> ・・・・・・19                               |
| ※ 各章題をクリックすると該当ページが表示されます。                              |

# 2021年5月21日

太成学院大学 メディアセンター

# はじめに

本書では、Windows パソコンにインストールした Teams を使ったオンライン授業の準備から実施までの操作方法を説明します。

# 第1章. Teams を始める前に

# 1. 準備するもの

・WEB カメラ、マイク、スピーカの付いた Windows パソコン

(Teams は Mac や iPad/iPhone、Android でも利用できますが、サポートは致しておりません) ・本学のメールアドレス

Teamsの授業を主催、または授業に参加される予定の先生で、本学のメールアドレスをお持ちでない場合は、メディアセンターまでメールアドレスの発行を依頼してください。

【メディアセンター (西館1階、内線番号: 5018、center@tgu.ac.jp)】

# 2. Teams アプリの導入とサインイン

Teams での授業を行う前に、Teams アプリの導入、サインインをしておきましょう。
 下記の URL から Microsoft のサイトに移動し、Teams をインストールします。
 https://www.microsoft.com/ja-jp/microsoft-teams/download-app

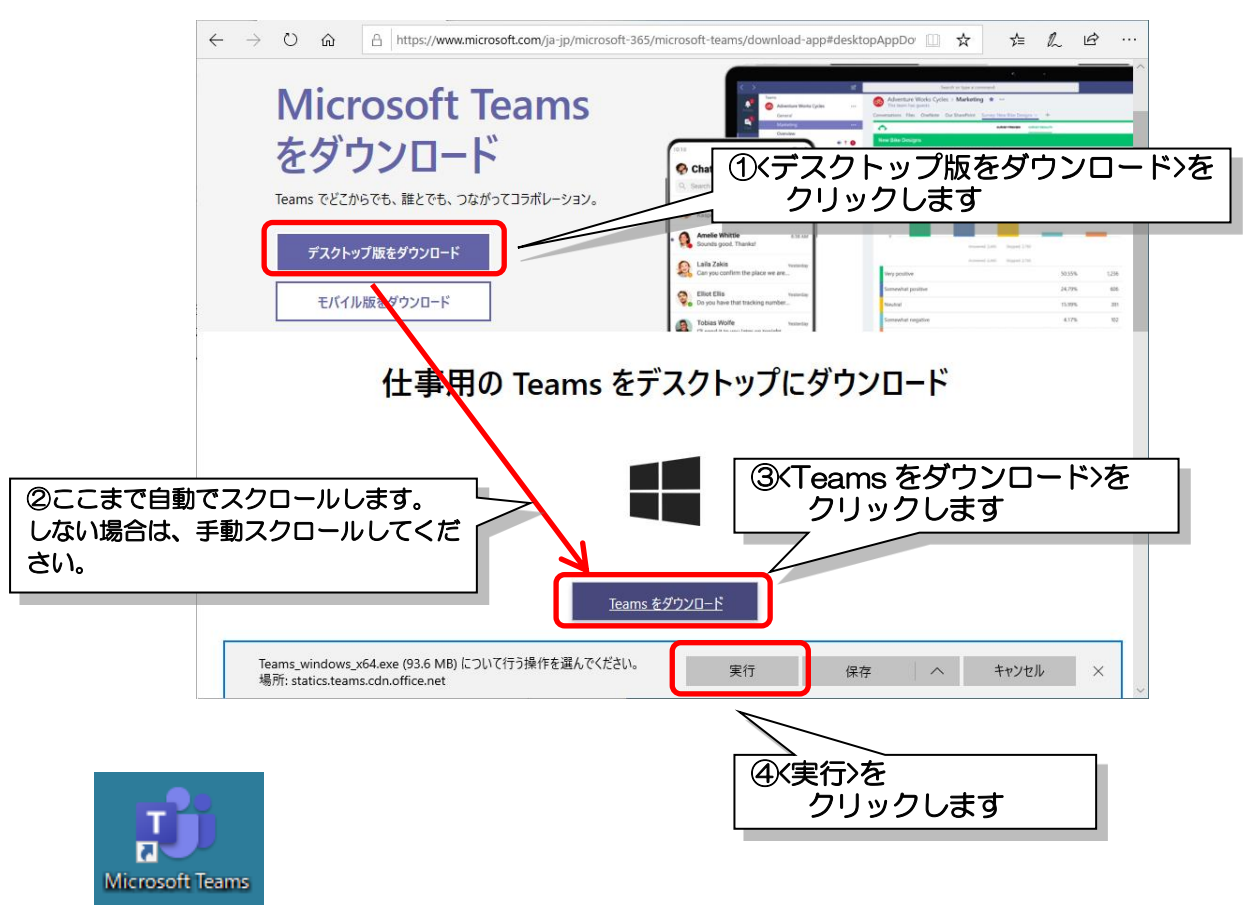

デスクトップにこの Teams のアイコンが出来れば、インストール完了です。

2) Teams にサインインしてみましょう

インストールが完了すると、自動的に Teams のサインイン画面が表示されます。 本学のメールアドレスとパスワードを使って Teams にサインインしましょう。

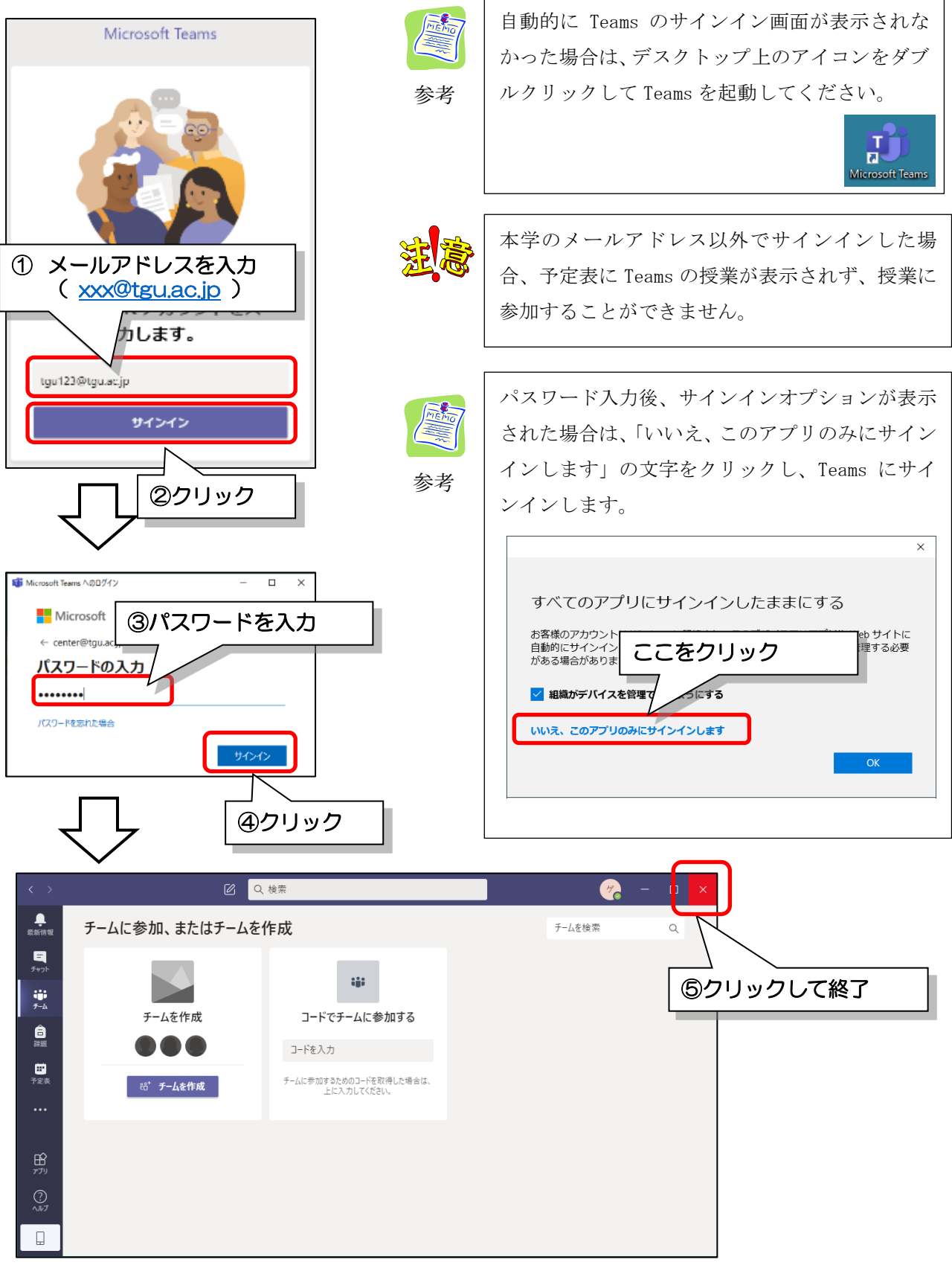

上記の画面が表示されれば、Teams へのサインインは成功です。

Teams を終了してください。

# 第2章.オンライン授業の予定を登録しましょう

本書では、複数の出席者の一括設定が容易な Office365 の予定表から、オンライン授業の予定を 登録する方法を説明します。ほかにも様々な方法がありますので、各授業にあった方法を選択し てください。(本学の履修者名簿を利用する場合は、以下の方法が便利です。)

### 1. Office365 にログインします。

1)本学の公式ホームページの[在学生の方]内の 〈Web Mail〉をクリックして、Office365 に サインインしてください。

以下 URL から、直接 Office365 の ログイン画面を開くこともできます。 http://mail.Office365.com/

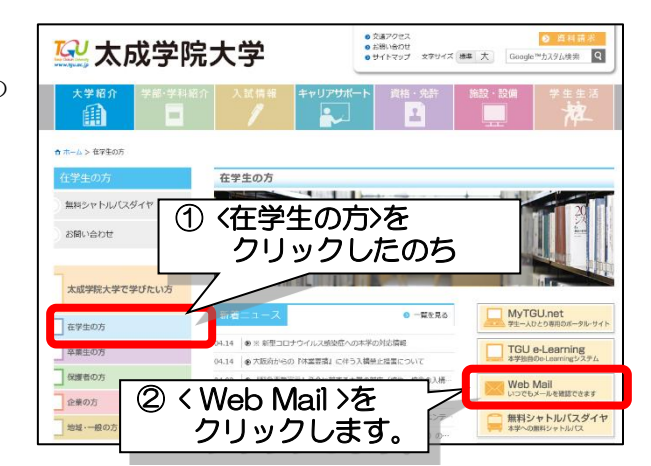

- 2) サインインします。
   1 大学からお渡日 ていろメー
  - 大学からお渡ししているメールアドレスを 入力して<次へ>をクリックします。
  - パスワード欄に半角英数記号で、パスワー ドを入力した後、〈サインイン〉をクリックし ます。

 大学から配付された『ユーザ登録書』を元に 入力してください。
 ※大文字・小文字に留意して、入力しましょう。
 ※メールにサインインできない方は、メディア センターにご連絡ください。

# Microsoft サインイン メ アカウントにアクセスできない場合 次へ Microsoft イ XXXXXX@tgu.ac.jp パスワードの入力 パスワードの入力 パスワードを忘れた場合 サインイン

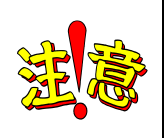

### <u>兼任教員のみなさま</u>

メールアドレスをお持ちでない方で、Teams にて授業をされる方は、 メールアドレスをお渡ししますので、メディアセンター(center@tgu.ac.jp)に ご連絡ください。

# 2. Office365の予定表から、オンライン授業の予定を登録します。

Teams での授業の登録方法にはいくつかの方法がありますが、本書では、 💼 (予定表)を 利用した登録方法をご紹介します。

1) Office365 の左下の 💼 (予定表) をクリックします。

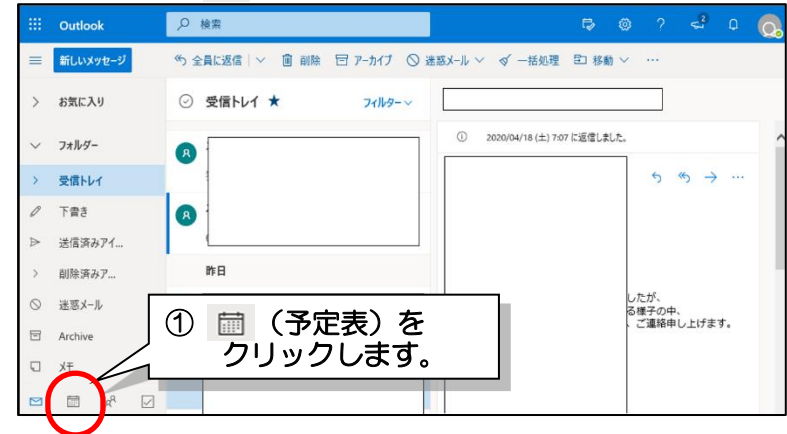

表示されるカレンダー上でオンライン授業を行いたい日時をドラッグします。
 (ここでは、4月23日の2時限目を指定します。)

| _      |     |              |     |      |      |    |    |    |    |                            |            |       |        |                |       |         |
|--------|-----|--------------|-----|------|------|----|----|----|----|----------------------------|------------|-------|--------|----------------|-------|---------|
|        |     | Out          | ool |      |      |    |    | P  | 续派 |                            |            |       |        |                |       | a 0 📿   |
| -      |     | €ເເເ         | 645 | ٧ŀ   |      |    |    | 節音 | в  | $\leftarrow \rightarrow 2$ | 020年4月19日- | 25日 🗸 |        |                | 間遇くと  | 全共有 局印刷 |
| ~      | 2   | 2020 \$      | E 4 | 月    |      | r. | Ŷ  |    | 1  | 9日日                        | 20日月       | 21日火  | 22日水   | 23日 木          | 24日 金 | 25日±    |
| ł      | H   | 月夕           | 2   | * :  | ħ. : | 2  | ±  | 8  |    |                            |            |       |        |                |       |         |
| 2      | 51  | ±U ±         | 1   | 1    | 2    | 5  | 4  |    |    |                            |            |       |        |                |       |         |
| 1      | 5   | 6 7          |     | 8    | 9 .  | 0  | 11 | 9  |    |                            |            |       |        |                |       |         |
|        | 9   | 13 1<br>20 2 | 4 1 | 15   | 2    | 4  | 18 |    |    |                            |            |       |        |                |       |         |
| 2      | 6   | 27 2         | 6 2 | 29 2 | 10   | 1  | 2  | 10 |    |                            |            |       |        |                |       |         |
| 1      | 3   | 4 3          |     | 6    | 7    | 0  | 9  | 11 |    |                            |            |       |        |                | х г   |         |
|        |     |              |     |      |      |    |    |    |    |                            |            |       |        | - <sup>-</sup> |       | Ø 7     |
| Ē      | 1 : | 予定表          | 232 | 100  |      |    |    | 12 |    |                            |            |       |        |                |       |         |
| $\sim$ | 4   | 国人用          | の予  | 定書   | Ł    |    |    |    |    |                            |            |       |        |                |       | Г       |
| 0      |     | 予定表          |     |      |      |    |    | 13 |    |                            |            |       | ()(ka) |                |       |         |
| _      |     |              |     |      |      |    |    | _  |    |                            |            |       |        |                |       |         |

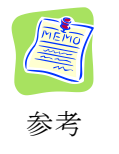

<u>カレンダーの表示について</u> カレンダーは「日」「学校週(月〜金)」 「週」「月」の表示モードがあります。 右上のボタンで切り替えることがで きます。

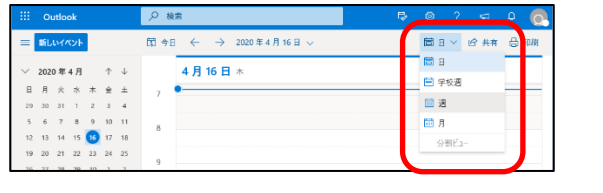

③ <その他のオプション>をクリックし

3) 授業の予定を指定する画面が表示されます。
 <その他のオプション>をクリックして、
 詳細な設定ができる画面を表示します。

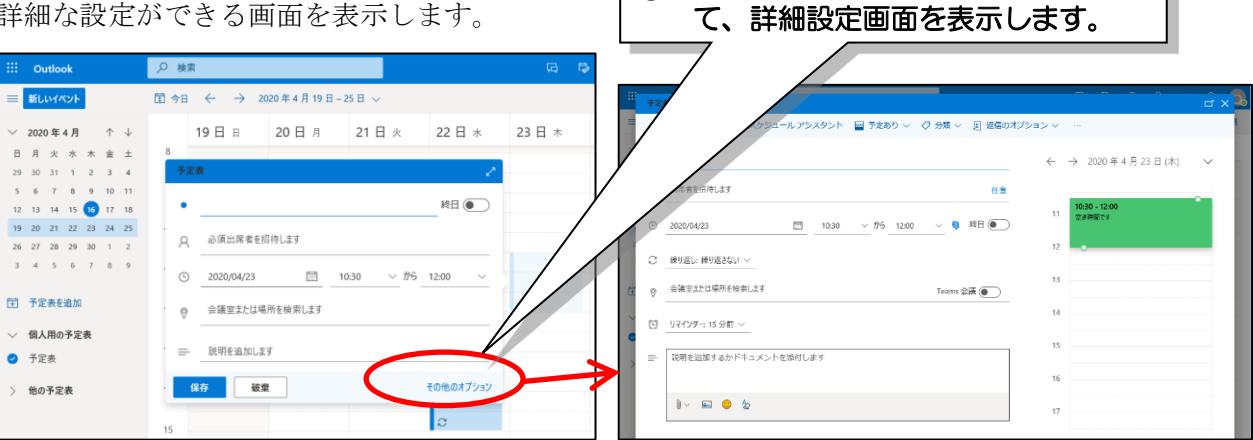

4)予定表(詳細)画面に以下①~⑦を設定します。

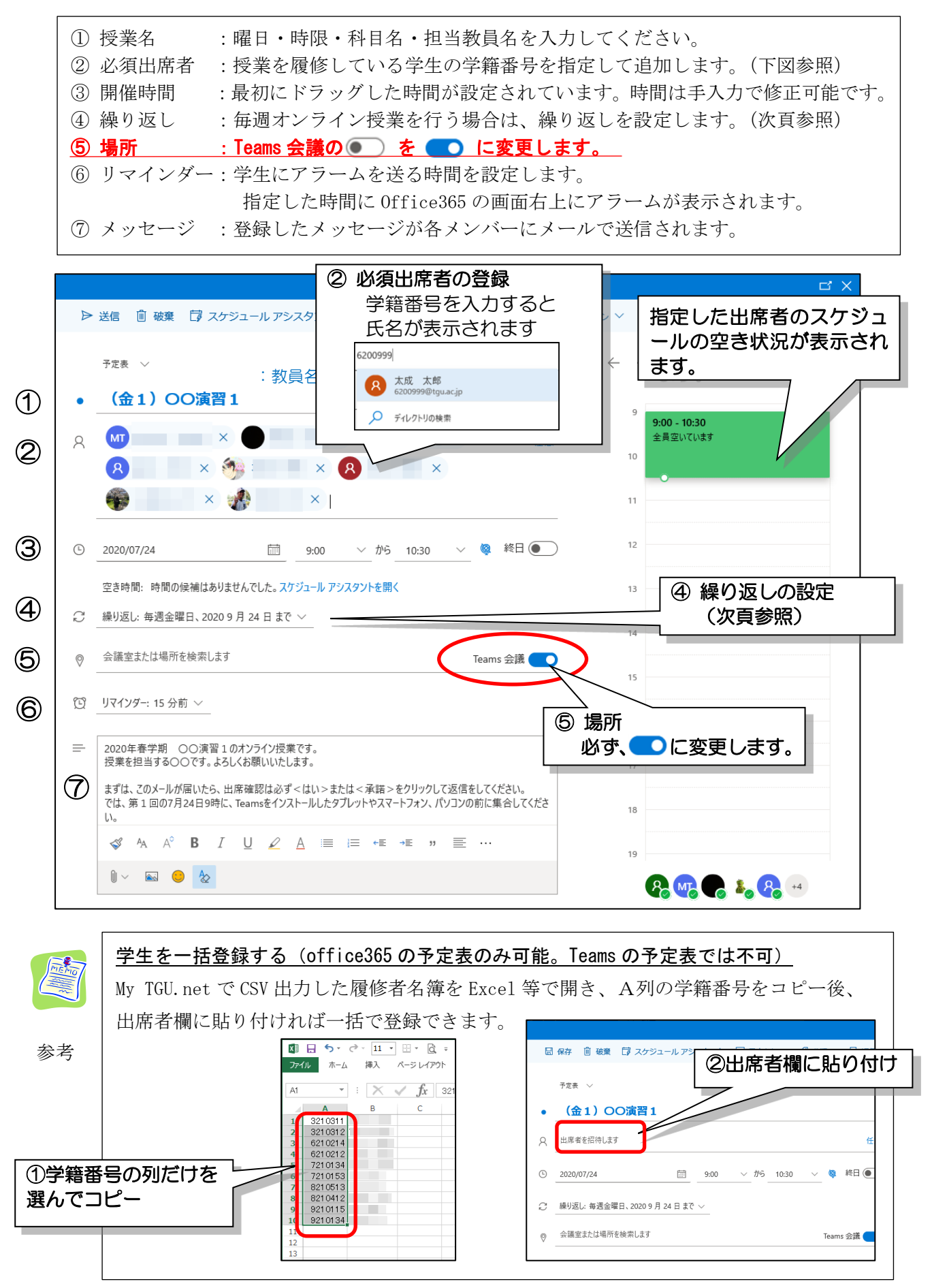

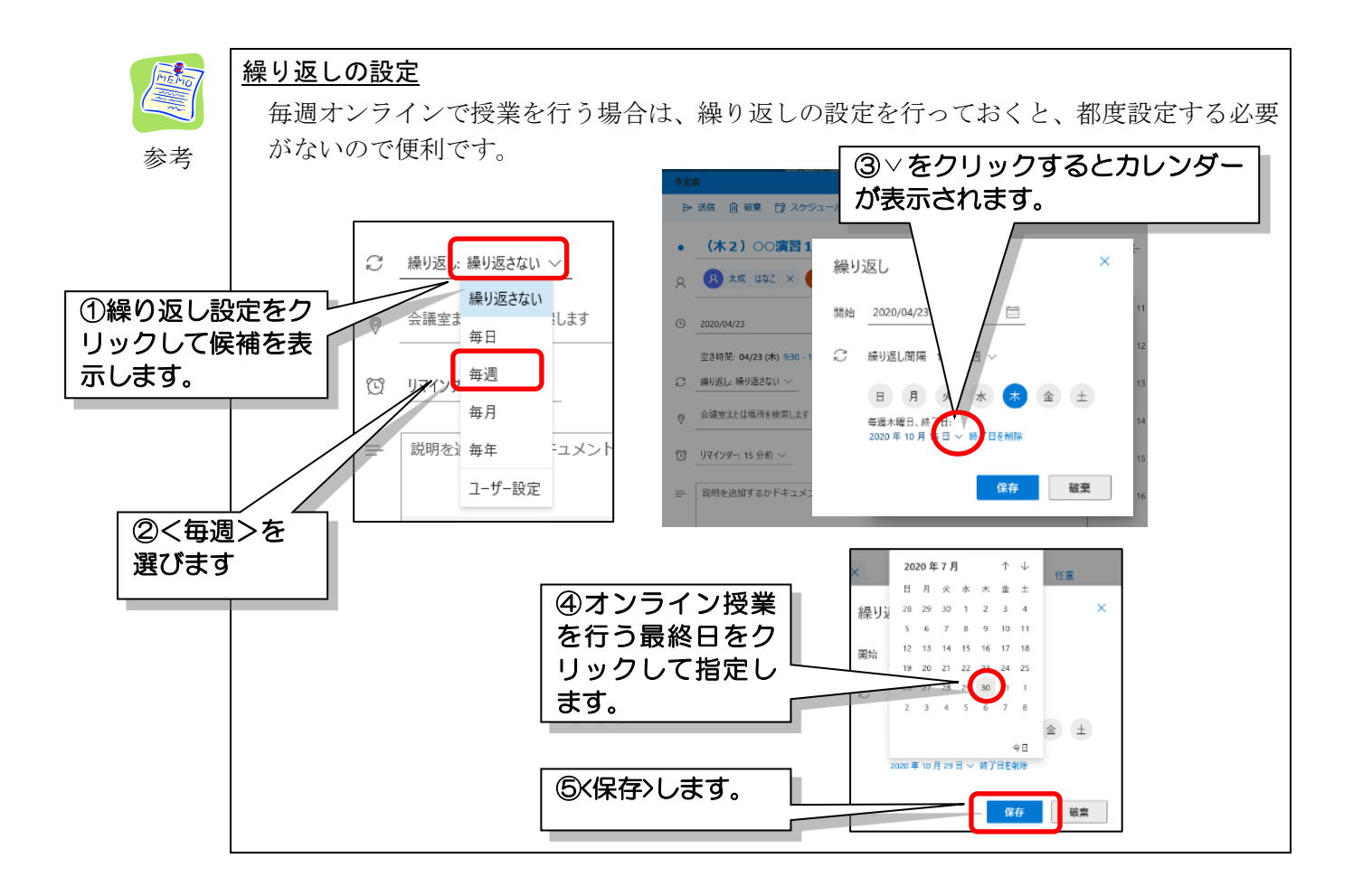

5) 設定が完了したら、画面右上の<送信>ボタンをクリックします。

予定表の画面に < パントがInstitute × と表示され、スケジュールが登録されます。

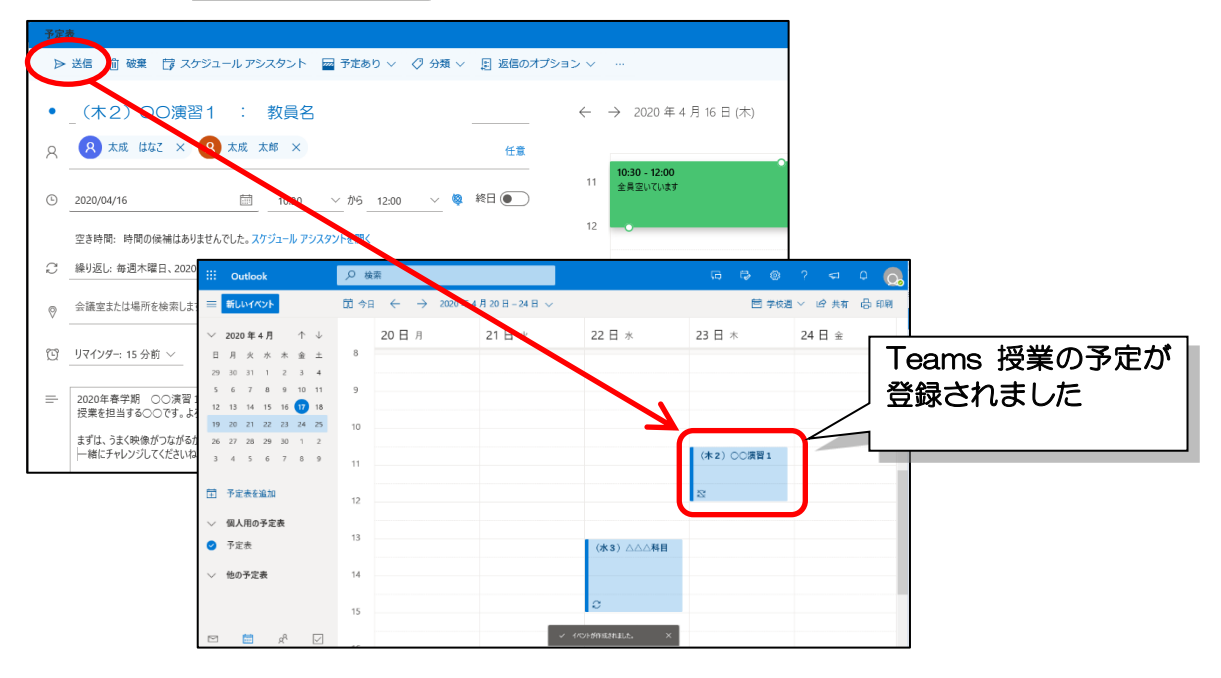

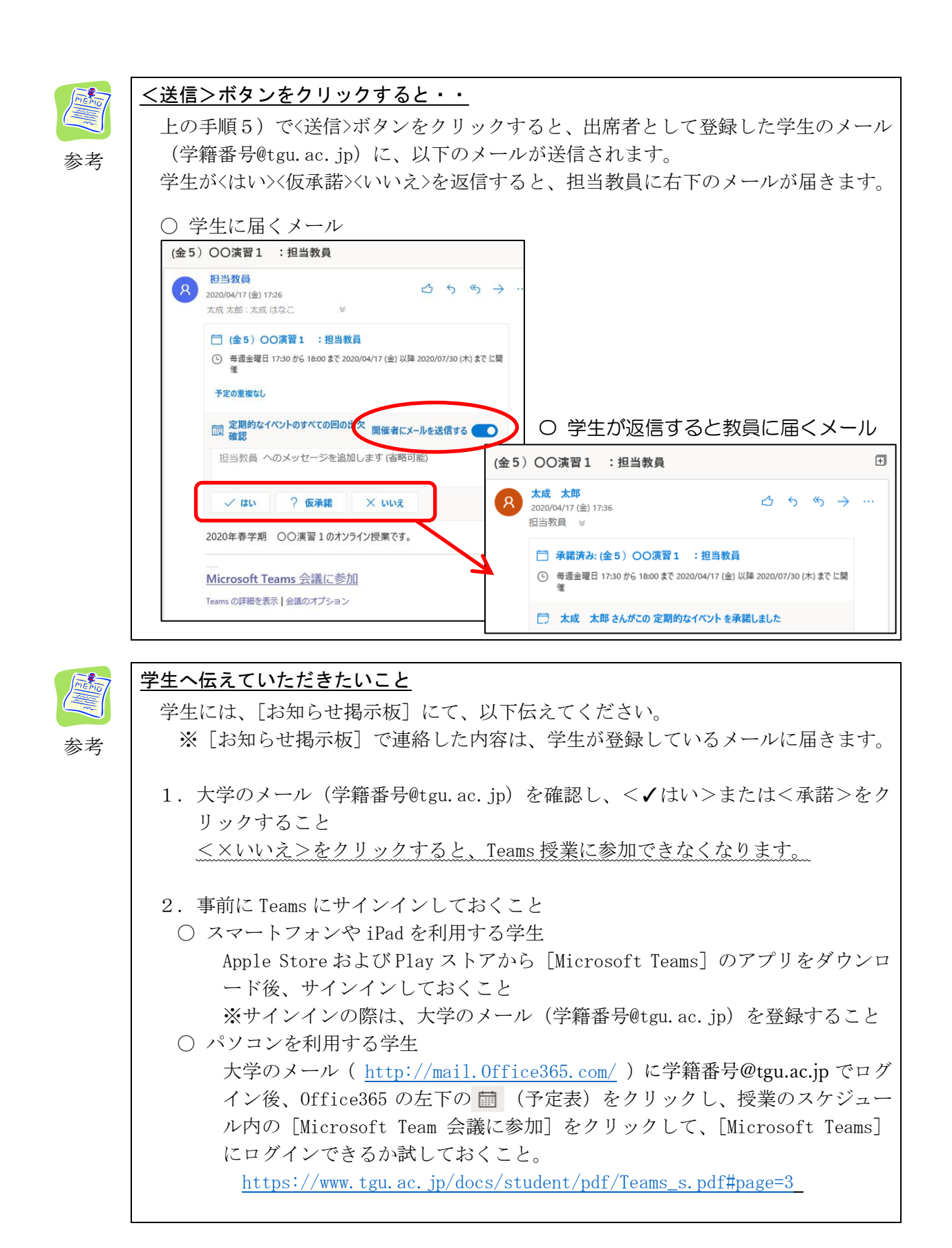

# 3. いたずら防止の設定をします

発表者を「自分のみ」に限定することで、学生がほかの学生に対し、授業中にミュートや退出 させてしまういたずらを防ぐことができます。下記の手順で設定してください。

1)新しく追加した授業の予定表をダブルクリックすると、ポップアップ画面が表示されるので、下

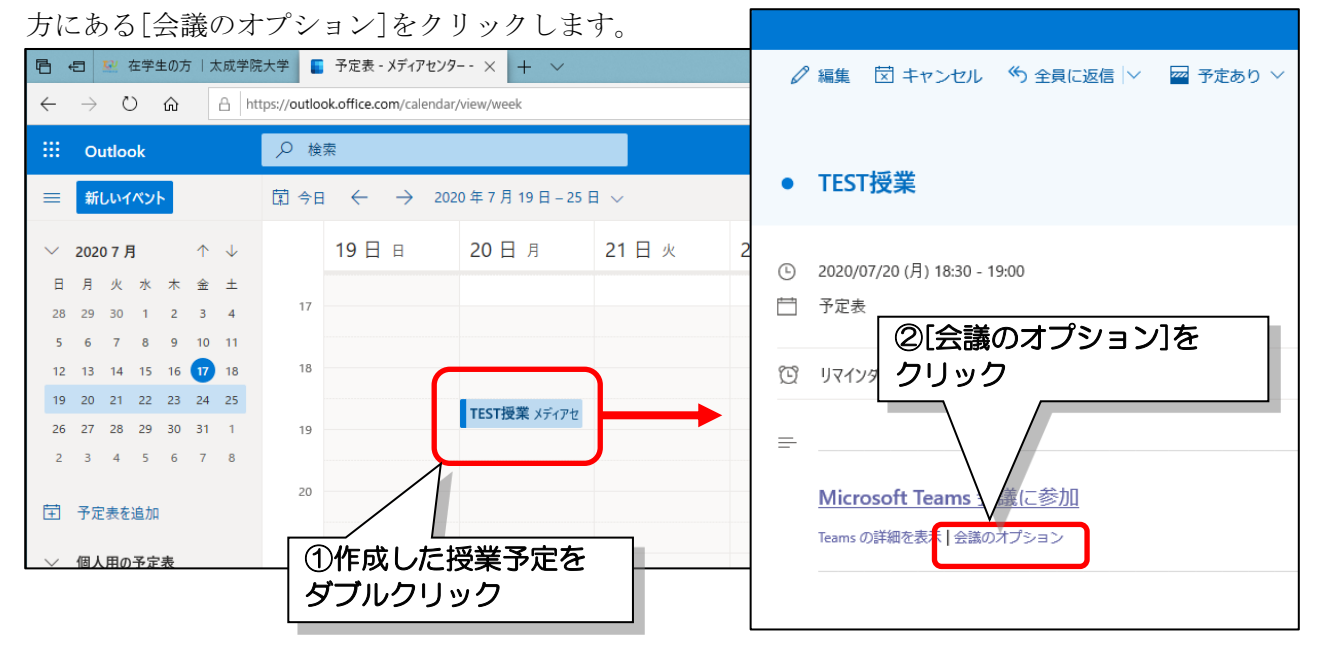

2) 会議のオプションで「発表者となるユーザー」を[自分のみ]に設定し、<保存>をクリック

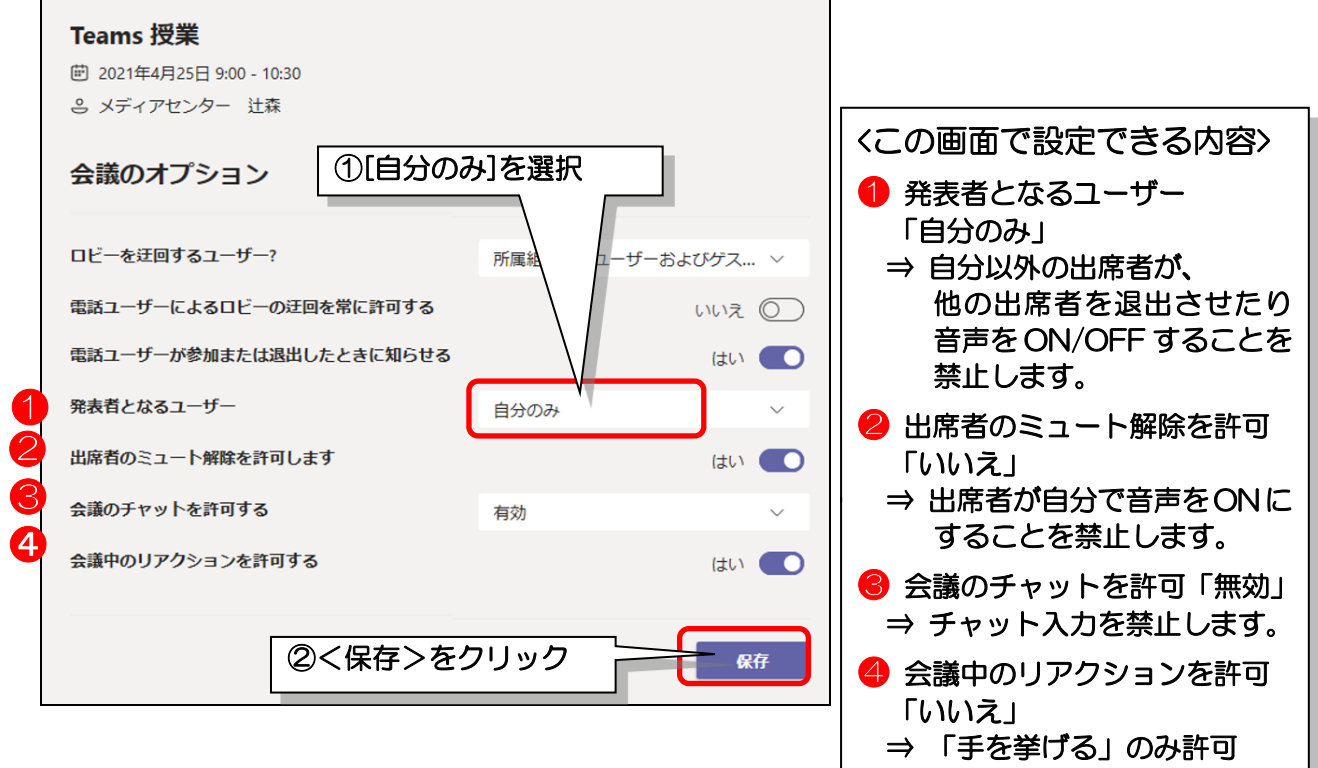

以上で、オンライン授業の予定の登録は完了です。

別途、My TGU. net の「お知らせ掲示板」で、学生へ Teams でオンライン授業を行うことを案内して ください。

# 4. Teams の動作確認をしましょう。

設定したオンライン授業の動作確認をしておきましょう。 ここからは Teams の操作となります。

- 1) Teams へのサインイン 手順はP2参照してください。
- 2) Teams が起動したら、「予定表」に切り替え、対象の授業に<参加>ボタンが表示されていることを確認します。

| < >                                                                                                    | Ø                                                                              | 人、キーワードの検索、またはコマンドの入 | t d                         | 😪 – 🗆 ×                   |
|----------------------------------------------------------------------------------------------------|--------------------------------------------------------------------------------|----------------------|-----------------------------|---------------------------|
| ● 予定表                                                                                                    |                                                                                |                      |                             | ⊡ 今すぐ会議 + 新しい会議 ∨         |
| ■ ○ ○ ○ ○ ○ ○ ○ ○ ○ ○ ○ ○ ○ ○ ○ ○ ○ ○ ○                                                                                                    | 020 6月 ~                                                                       |                      |                             | 茴 稼働日 ~                   |
| <u>・・・</u><br>チーム 月曜日                                                                                                    | 02                                                                             | <b>03</b><br>水曜日     | <b>04</b><br><sup>木曜日</sup> | <b>05</b><br>金曜日          |
| <ul> <li>○ またの時</li> <li>○ またの時</li> <li>○ またの</li> <li>○ まの時</li> <li>○ まのの</li></ul> | ②[月<br> <br>  <br>  <br>  <br>  <br>  <br>  <br>  <br>  <br>  <br>  <br>  <br> | • 週]を選択              |                             | Teams設明会<br>メディアセンター<br>● |
|                                                                                                    |                                                                                |                      | 3<                          | く参加>ボタンを確認                |

設定したはずの授業の予定が見つからない場合や、参加ボタンが無い場合は、 オンライン授業の予定の作成に失敗しています。 Office365の予定表に戻り、設定内容を修正してください。 ※修正した場合は、参加者全員に再度メールが送信されます。

 問題がなければ、動作確認は終了です。 Teams を終了してください。

⑤クリックして予定表へ

1. 授業の準備

デスクトップ上の Teams アイコンから起動します

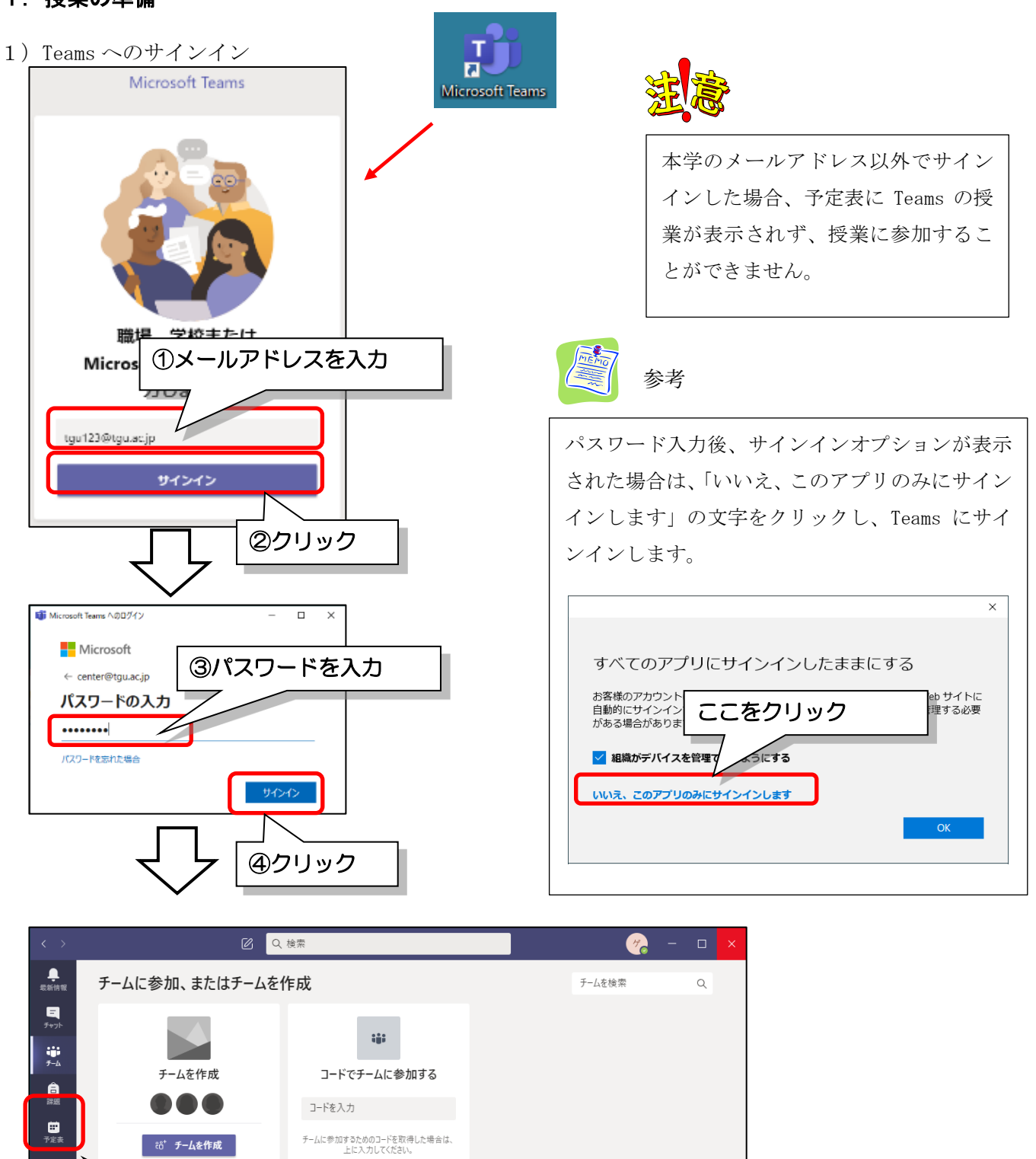

2)「予定表」から、対象の授業をクリックします。

| $\langle \rangle$ | Ø                     | 人、キーワー           | ドの検索、またはコマンドの入力  |                             | - 😪 – 😪                   |
|-------------------|-----------------------|------------------|------------------|-----------------------------|---------------------------|
| <b>典</b><br>根新胡服  | ● 予定表                 |                  |                  |                             | ⊕ 今すぐ会議 + 新しい会議 ∨         |
| 5+71-             | (第) 今日 〈 〉 2020 6 月 〜 |                  |                  |                             | □ 稼働日 ∨                   |
| <b>;;;</b><br>5-Ь | <b>01</b><br>月曜日      | <b>02</b><br>火曜日 | <b>03</b><br>水曜日 | <b>04</b><br><sup>木曜日</sup> | <b>05</b><br>金曜日          |
| Ê<br>₽Æ           | 午前108時                |                  |                  |                             |                           |
| ■<br>予定表          | 午前11時                 | @ <b>711</b> 717 | 「支援を求す」          |                             | Teams説明会<br>メディアセンター j 参加 |
| と通話               |                       |                  |                  |                             |                           |
| 1                 | 午後12時                 |                  |                  |                             |                           |

3) 授業の詳細が表示されたら、画面上部の<参加>をクリックします。

| < >                            |    |                                                     | Q、検索                            |                        |                |         | · · · · · · · · · · · · · · · · · · · | ×   |
|--------------------------------|----|-----------------------------------------------------|---------------------------------|------------------------|----------------|---------|---------------------------------------|-----|
| <b></b><br>77771871            |    | Teams 授業 チャット つ                                     | ファイル 詳細 スク                      | アジュール アシスタント           | 会議のメモ ホワイトボー   | ۴ +     | 03:2 参加                               | 閉じる |
| <b>्र</b><br><del>7</del> भग्र | ×ŧ | ころうかいます。 この しょう しょう しょう しょう しょう しょう しょう しょう しょう しょう | フをコピー タイムン                      | 『ーン: (UTC+09:00) 大阪、ネ  | 礼幌、東京 ∨ 会議のオフ  | プション    | 出欠確認                                  |     |
| <b>іў)</b><br><del>7</del> -ь  | Ø  | Teams 授業                                            |                                 |                        |                |         | メディアセン<br>開催者                         |     |
| <b>4</b><br>₩₩                 | ್  | メディアセンター ×<br>仮の予定                                  | ゲ ゲスト1 ×<br>仮の予定 ×              | ゲ ゲスト2 × ゲ<br>仮の予定 × ゲ | ゲスト3<br>仮の予定 × | ⑦クリック   | 7して接続前                                | 画面へ |
| …<br>カレンダー                     |    | ゲ ゲスト4 ×<br>仮の予定 ×                                  |                                 |                        | l              |         | ゲーケスト1                                |     |
| ٤                              | Ŀ  | 2021/04/25                                          | 9:00 $\checkmark$ $\rightarrow$ | 2021/04/25             | 10:30 ~ 1時間 3  | 0分 🕘 終日 | ゲ ゲスト2                                |     |
| 過話                             |    | 候補:候補はありません。                                        |                                 |                        |                |         | 个明                                    |     |

4) 接続前の画面が表示されます。

|                                       | Teams 授業                              |                 | - 🗆 ×       |   |
|---------------------------------------|---------------------------------------|-----------------|-------------|---|
|                                       | ビデオと音声のオブションを選げ                       | 沢してください         |             |   |
| 1                                     | · • .                                 | 「」() コンピューターの音声 | •           | 7 |
|                                       |                                       | PC ወマイクとスピーカー 😴 |             |   |
|                                       |                                       | % O 4           |             | _ |
|                                       |                                       |                 |             |   |
|                                       |                                       | 二 部屋の音声         |             |   |
| ■ ● 《 背景フィルター                         |                                       | 🔄 音声を使用しない      |             |   |
|                                       |                                       |                 | キャンセル 今すぐ参加 |   |
| カメラの ON/OFF を<br>切り替えます。              | 背景フィルターる<br>クリックするとす<br>を変更できます。      |                 |             |   |
| ♪ ♪ ♪ ♪ ♪ ♪ ♪ ♪ ♪ ♪ ♪ ♪ ♪ ♪ ♪ ♪ ♪ ♪ ♪ | ◎<br>背景フィルターを<br>クリックするとす<br>を変更できます。 |                 |             |   |

このタイミングでは、まだ誰にも映像は配信されていません。カメラの映り具合を確認しましょう。 また、授業中に学生に見せたい資料、動画などがある場合は、事前にすべて開いておきます。

以上で、授業直前の準備は完了です。授業開始時刻まで、お待ちください。

- <Teamsの画面の説明>
  - 1) 接続前の画面

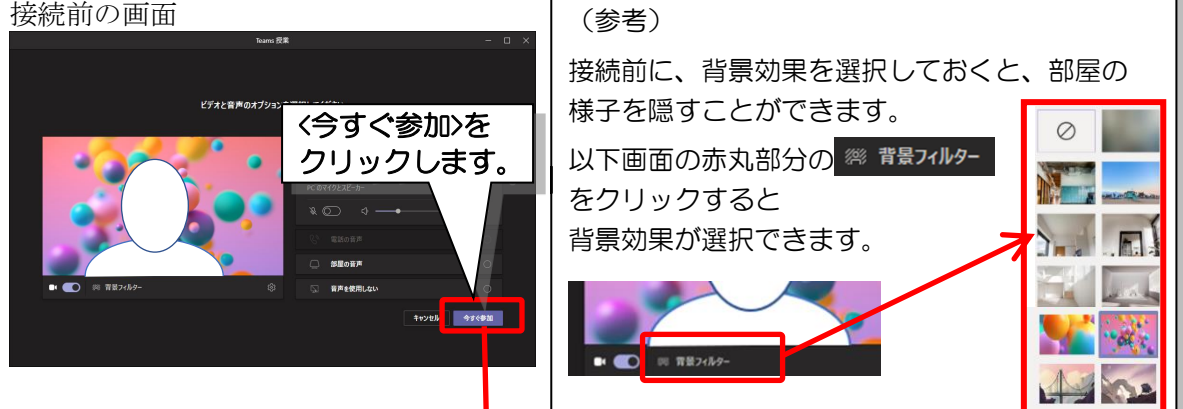

ここから映像の配信が始まります! 2) 接続後の画面

(ほかの参加者が参加している時の画面です。一人の時は自分の姿だけが映し出されます。)

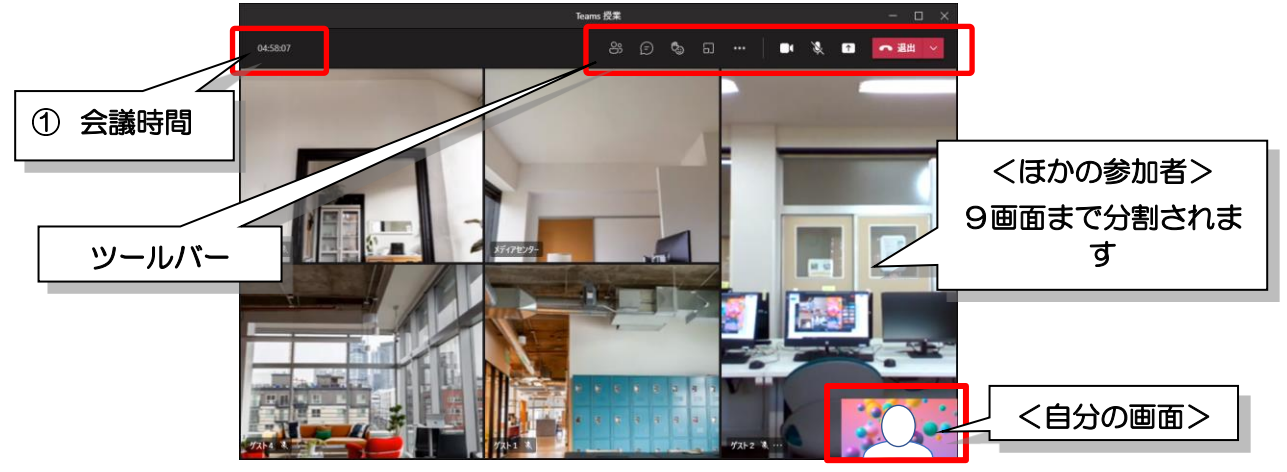

○ ツールバーの名称と機能

| ① 会議時間 20:27                                                               | 会議の経過時間を表示しています。                                                                                                   |
|----------------------------------------------------------------------------|----------------------------------------------------------------------------------------------------|
| ② 参加者を表示/非表示 <sup>89</sup>                                                 | 画面の右側に参加者の一覧を表示します。                                                                                                |
| ③ 会話の表示/非表示 👂                                                              | 画面の右側にチャット画面を表示します。                                                                                                |
| ④ リアクション 🖏                                                                 | 選択したリアクションが、各参加者の画面や参加者リストに表示されます。 🖌 🦊 🌂 😂 🛛 🕊                                                                     |
| ⑤ ブレークアウトルーム                                                               | 参加者を小グループに分けて、グループ別に話し合いをさ<br>せることができます。                                                                           |
| ⑥ その他の操作 •••                                                               | *** をクリックすると、複数の機能が表示されます。<br>背景効果や録画(レコーディング)などの機能があります。                                                          |
| ⑦ カメラの 0N/0FF<br>■ ■ ■                                                     | 自分の映像を映したくない場合は 0FF にします。0FF にした場合、右のようなアカウント名の文字のみ表示されます。                                                         |
| ⑧ ミュート 🌒 🔌                                                                 | 相手側に音声を聞こえないようにします。                                                                                                |
| <ul> <li>⑨ 共有 ↑ ↓</li> <li>□ □ □ □ □ □ □ □ □ □ □ □ □ □ □ □ □ □ □</li></ul> | 自身の PC 内から相手の画面に表示する素材(デスクトップ、<br>PowerPoint ファイル、ホワイトボードなど)を選択します。<br>※動画を再生の際は、右上のコンピューターサウンドをむ ()を ON に<br>します。 |
| ⑩退出 - 温出                                                                   | ✓をクリックして会議自体を終了できます。                                                                                               |

# 2. 授業の始め方

- 1) 授業開始時刻になりましたら、<今すぐ参加>をクリックしてください。

- 2) 学生が参加し始めると、画面が分割されていきます。
  - ※右の画面は計4名の学生が参加している状態です。 4分割されている大きな枠(①②③④)が自分以外の 参加者、右下の小さな枠(⑤)が自分=教員です。
  - ※ツールバーの 。 をクリックすると、画面の右側に 出席者の一覧が表示されます。

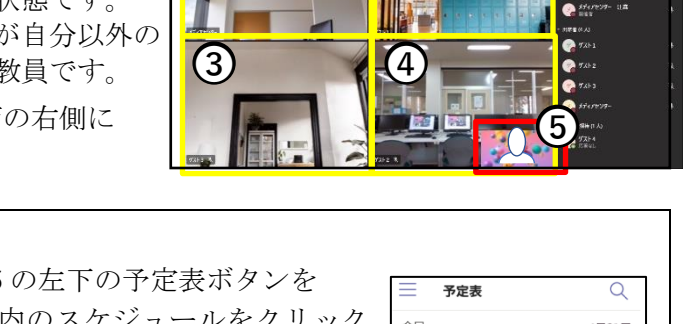

2

8.60**-**

(1)

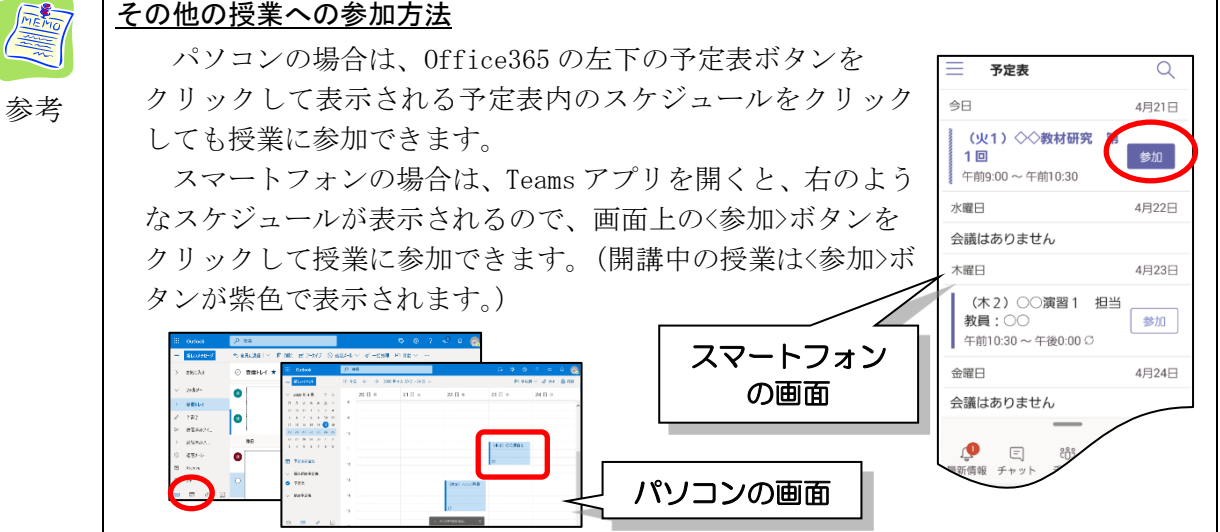

# 3. 授業の進め方

学生が参加し始めると Teams の画面が分割されていきます。(最大9人まで表示可)

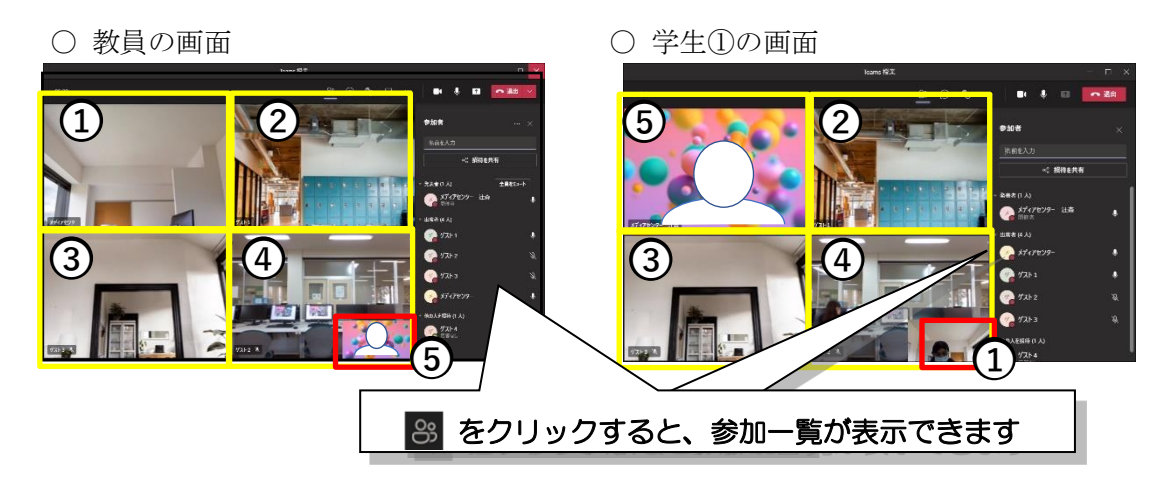

1)まず教員の画面が大きく映し出されるよう自分にスポットライトを設定します。

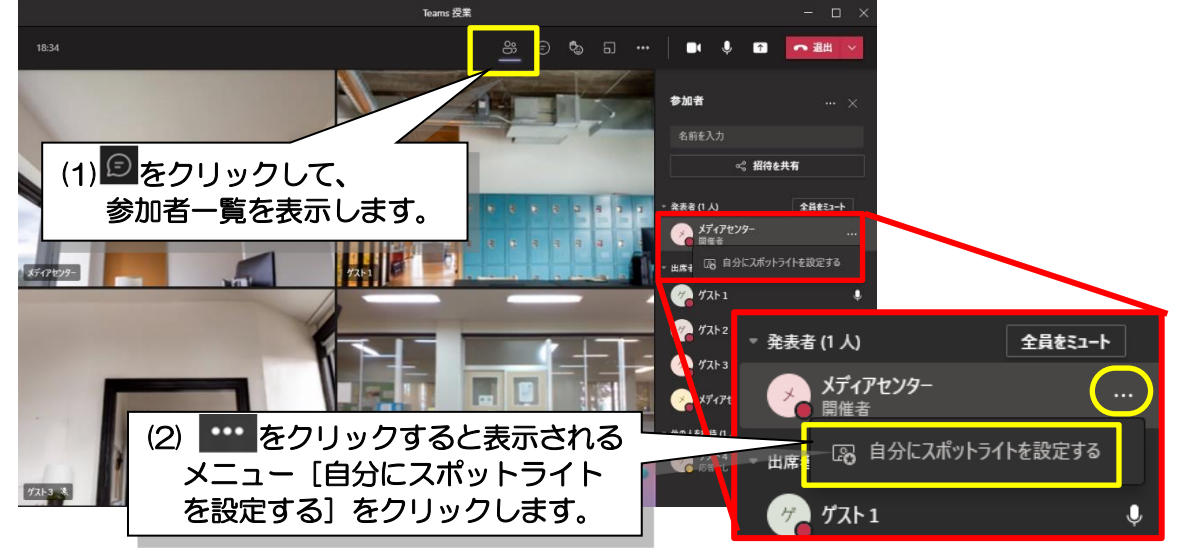

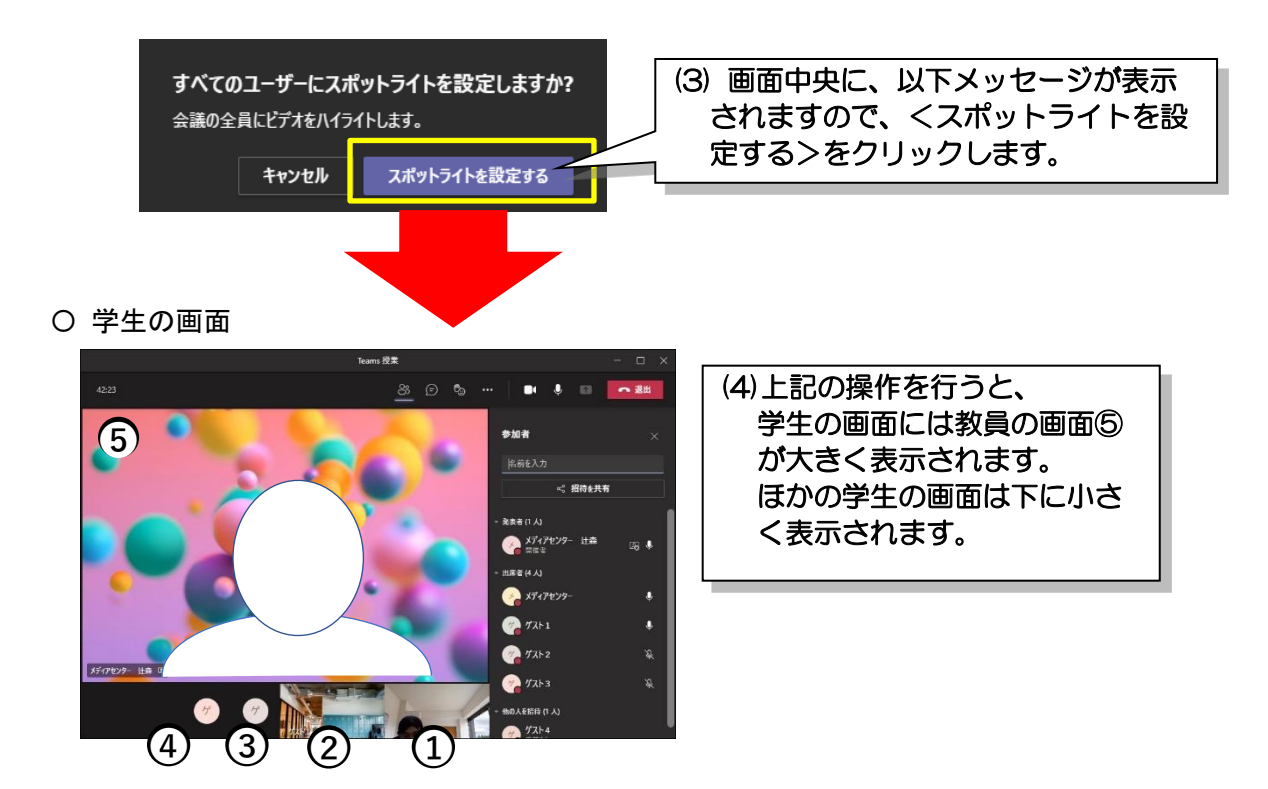

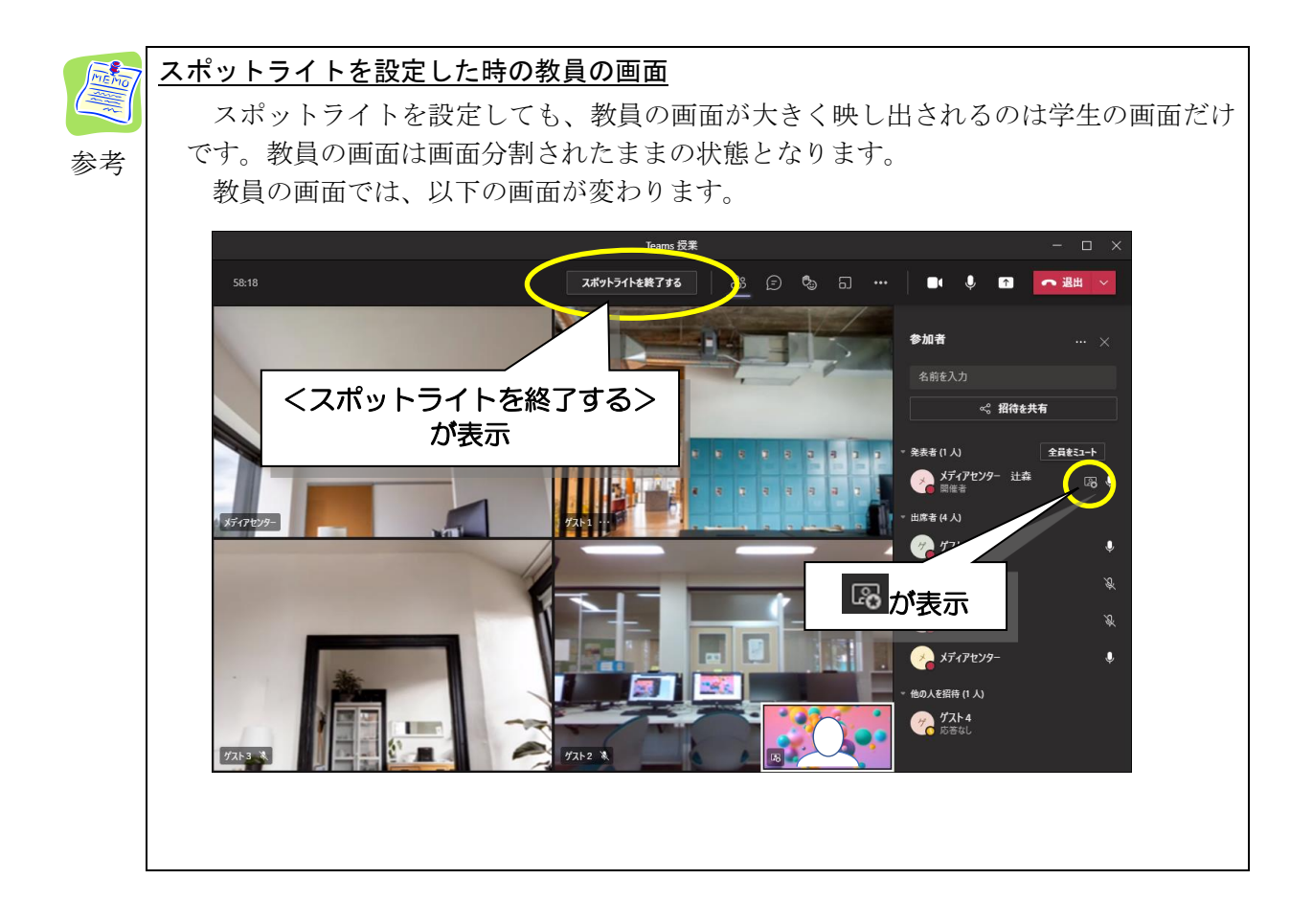

2) 配信状況の確認

学生に声をかけて、以下を確認してください。 チャット・リアクションなどの方法で回答してもらってもよいでしょう。

- ・先生の声が聞こえているか?
- ・先生の顔が映っているか?

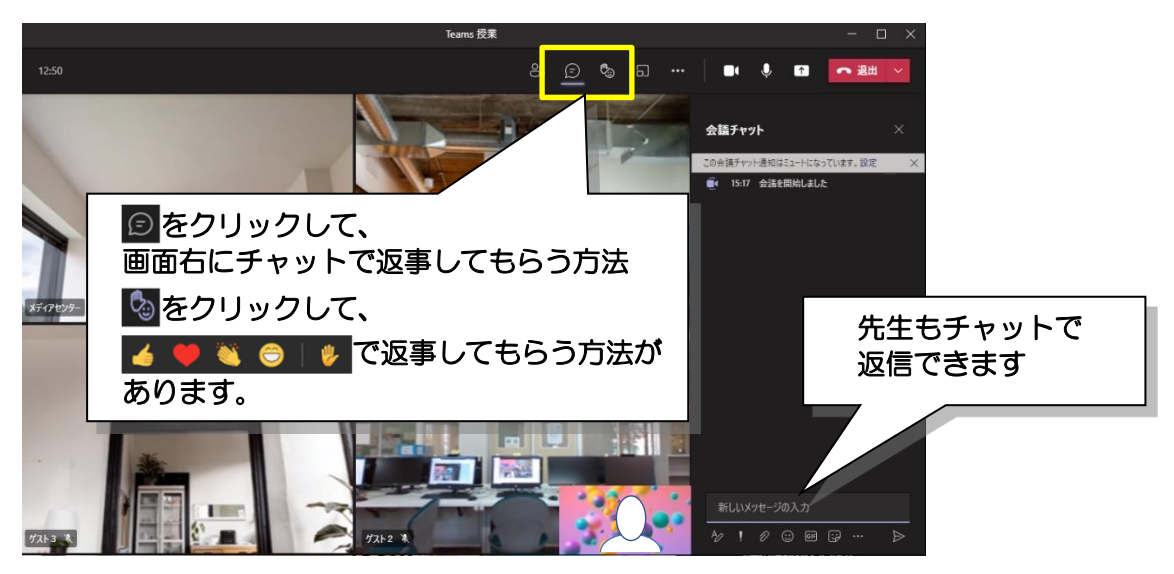

### 3) 資料の提示(共有の開始)

Teams のツールバーから 
(共有)をクリックすると、あらかじめ開いておいた、資料や動 画などの一覧が表示されますので、学生の画面に提示したいものを選択してください。

以下は、PowerPoint の資料を共有する操作例です。

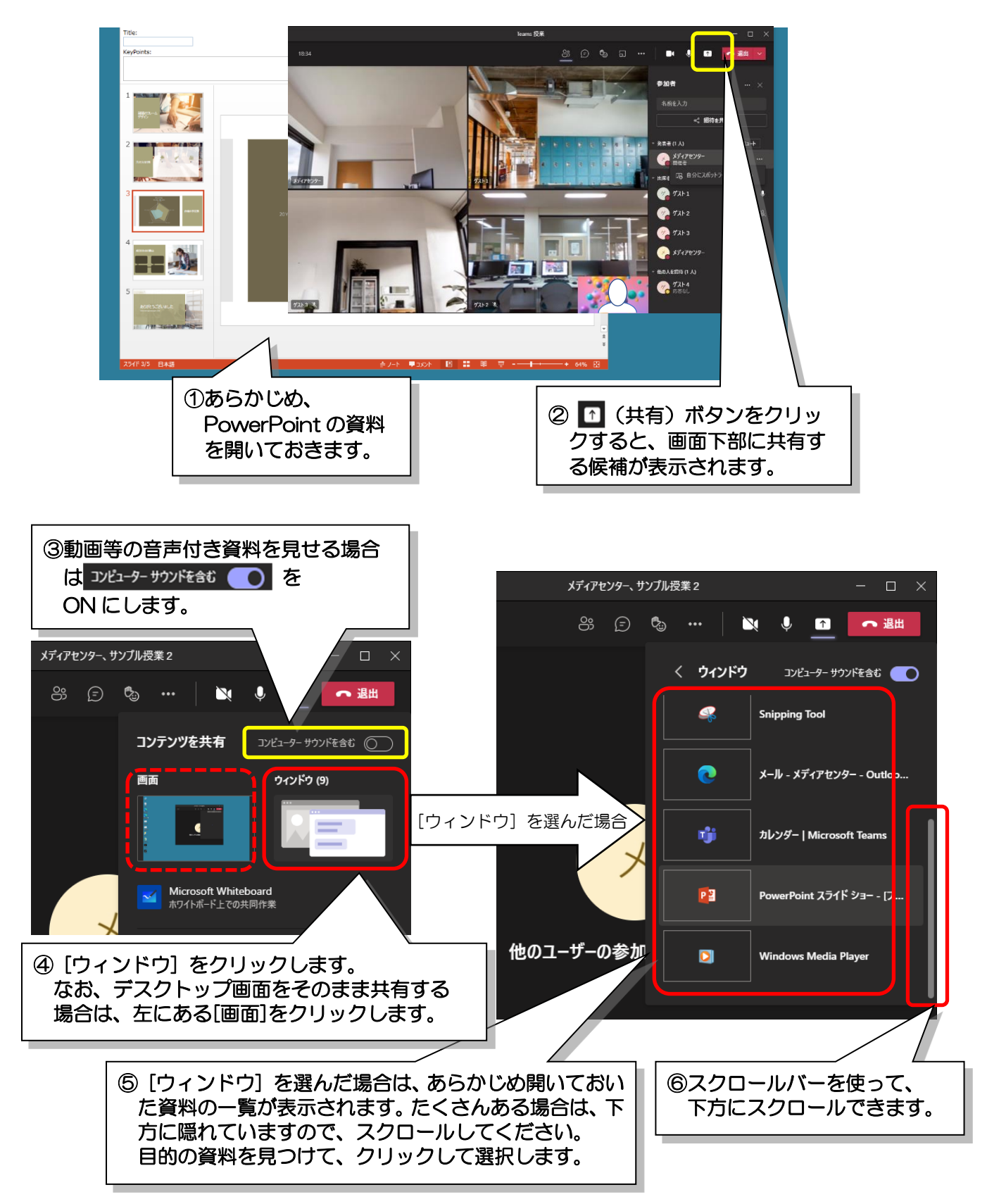

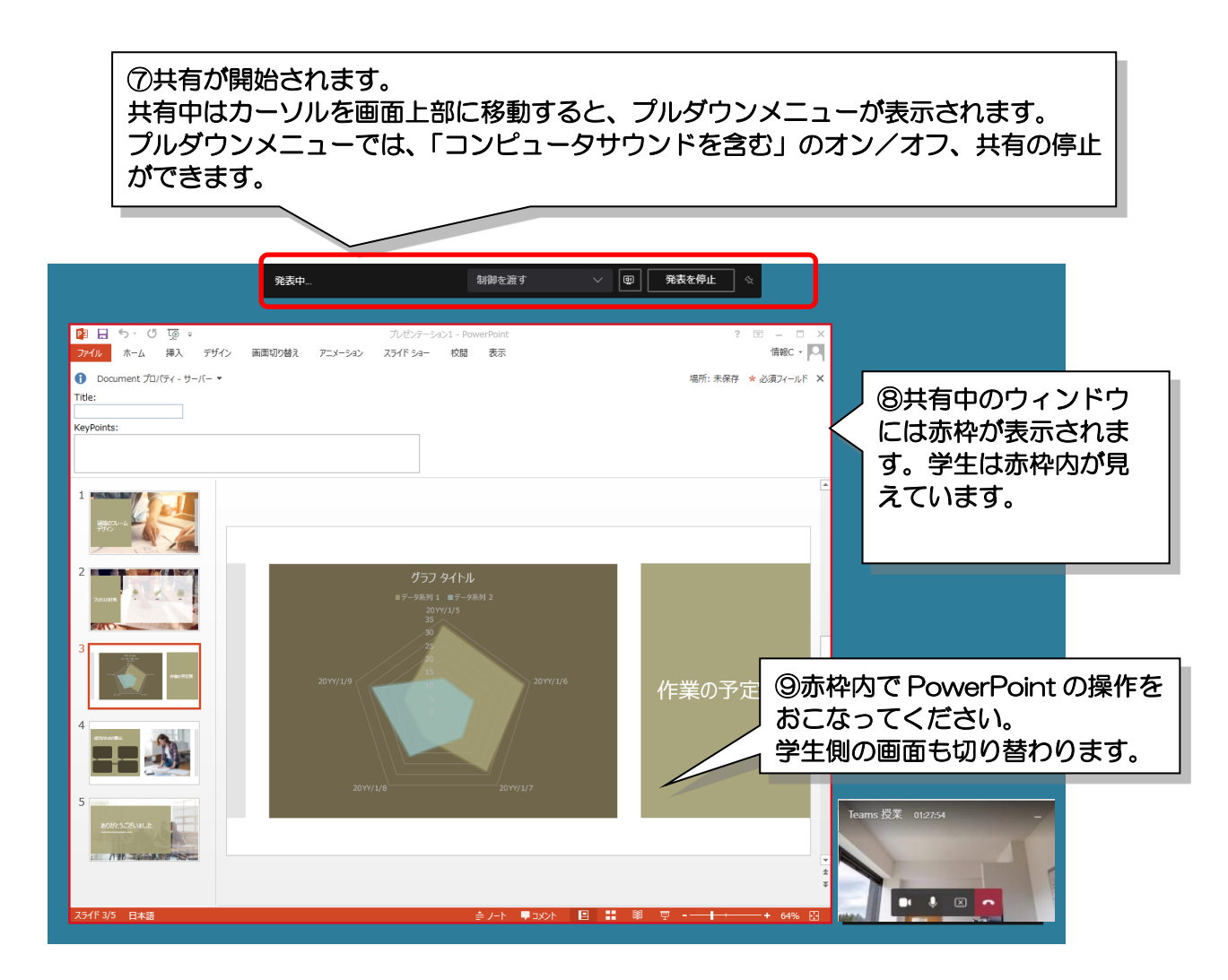

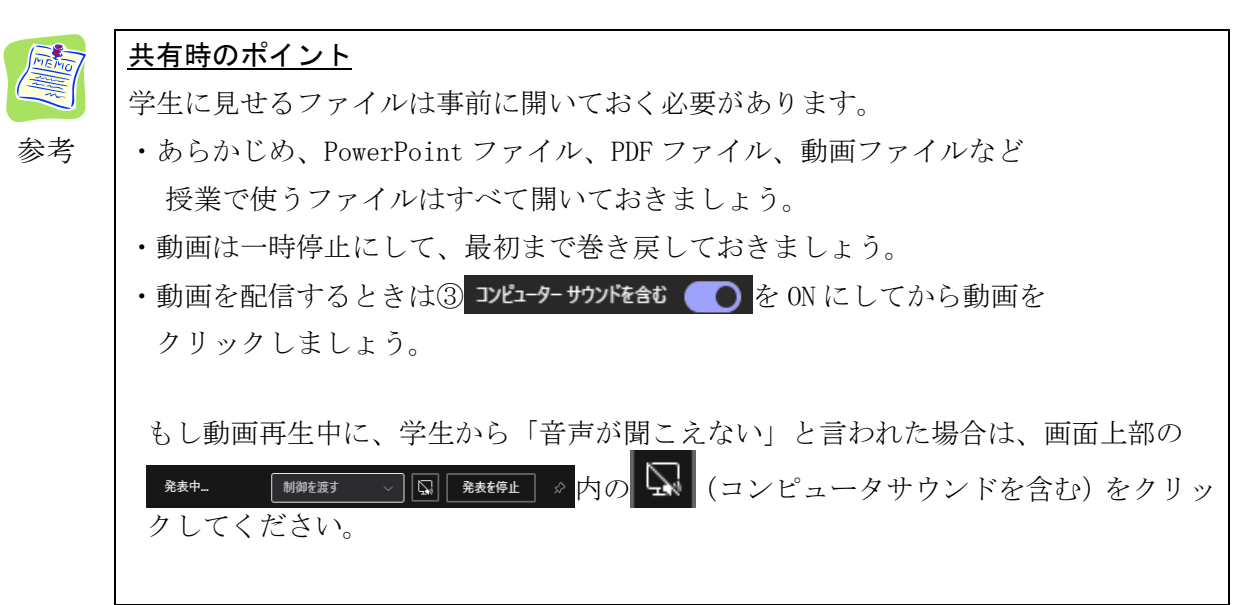

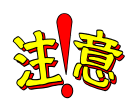

# <u>ご注意ください</u>

PowerPoint のスライドショー実行中に、[ESC]キーを押すと、共有も解除されてしまい ます。赤枠が表示されていない時は、共有できておらず、先生の声だけが学生に届いて います。共有操作をやり直してください。

### 4) 共有の終了

以下のいずれかの操作で共有を終了できます。

※引き続き、他の資料を見せるには、再度 1 (共有)をクリックし、3)の操作をおこないます。

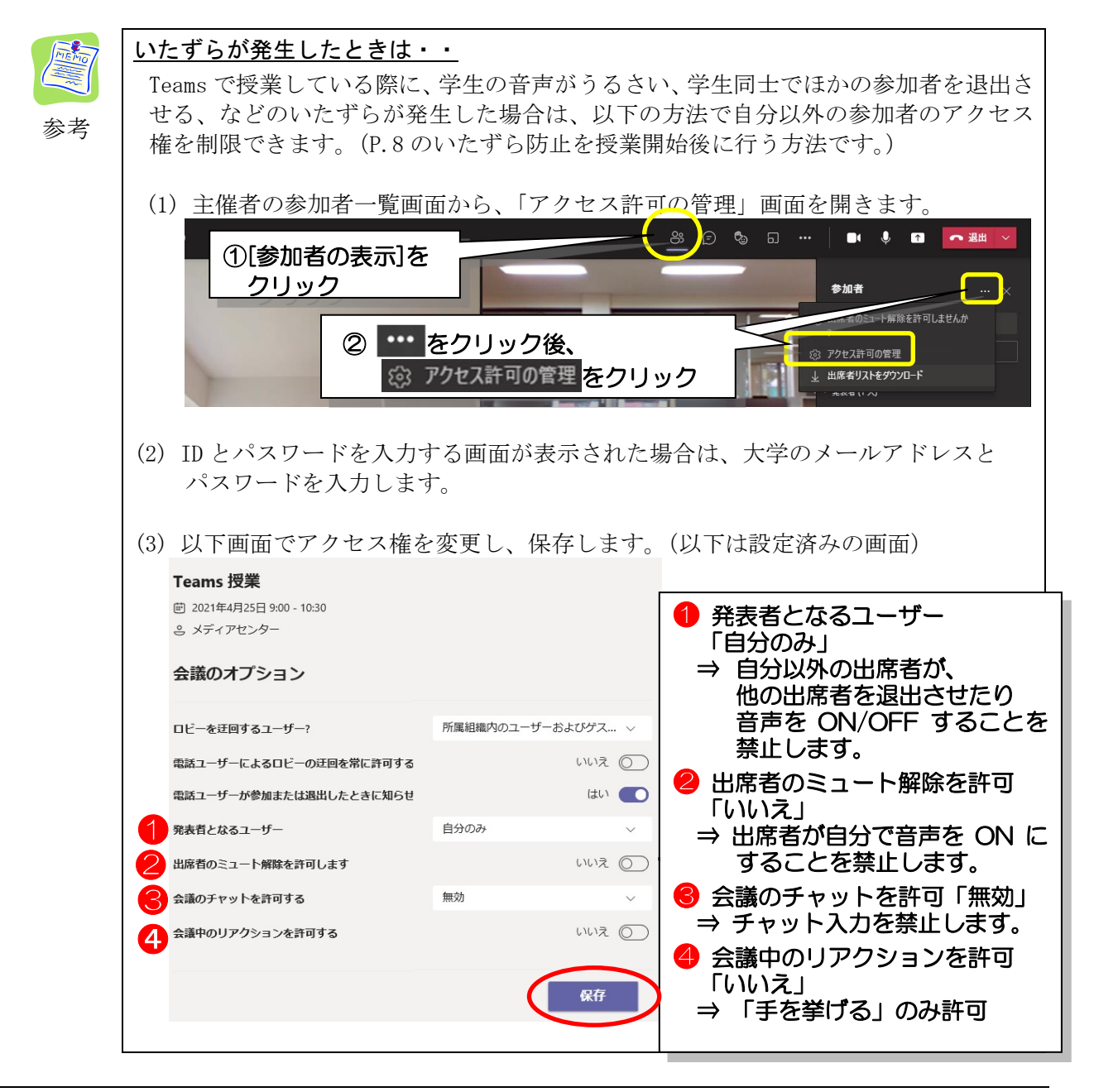

# 4. 授業の終わり方

授業が終わったら、まず、出席者リストをダウンロードしましょう。 Teams を終了してしまうと出席者リストのダウンロードが出来なくなるので、ご注意ください。

1) 出席者リストのダウンロード

00

| Teams ツール     | バーの <mark>の</mark> (参加者の表示)をクリ                      | リックし、参加者一               | 覧を表示します。                                                                                                    |             |
|---------------|-----------------------------------------------------|-------------------------|----------------------------------------------------------------------------------------------------|-------------|
| 参加者一覧右        | 上の •••• (その他の操作)をクリ<br>Teams 愛業                     | ックし、 <sup>↓ 出席者リス</sup> | トをダウンロード <mark>をクリック</mark><br>- ロ ×                                                                                                    | します。        |
| 01:50         |                                                     | - <u></u>               |                                                                                                    |             |
| 550729- 2     | ①[参加者の表示]を<br>クリック                                  |                         | <ul> <li>参加者</li> <li>・・・・</li> <li>・・・・</li> <li>・・・</li> <li>・・・</li> <li>・・</li> <li>・・&lt;</li></ul> |             |
|               |                                                     | 2 ····                  | をクリック後、<br><sup>出席者リストをダウンロード</sup> をク                                                                                                    | ッリック        |
| 731-1 78.     |                                                     |                         | - 他の人名納特(日人)<br>グスト4<br>第音なし                                                                                                    |             |
| (3)<br>ッ<br>消 | )ダウンロード中は画面右下にれ<br>プ画面が表示されます。ポップス<br>タえるまでお待ちください。 | ポップア<br>アップが            | <ul> <li>1個のファイルがダウンロ</li> <li>                          ダウンロード中</li></ul>                                                                                                    | - <b></b> . |

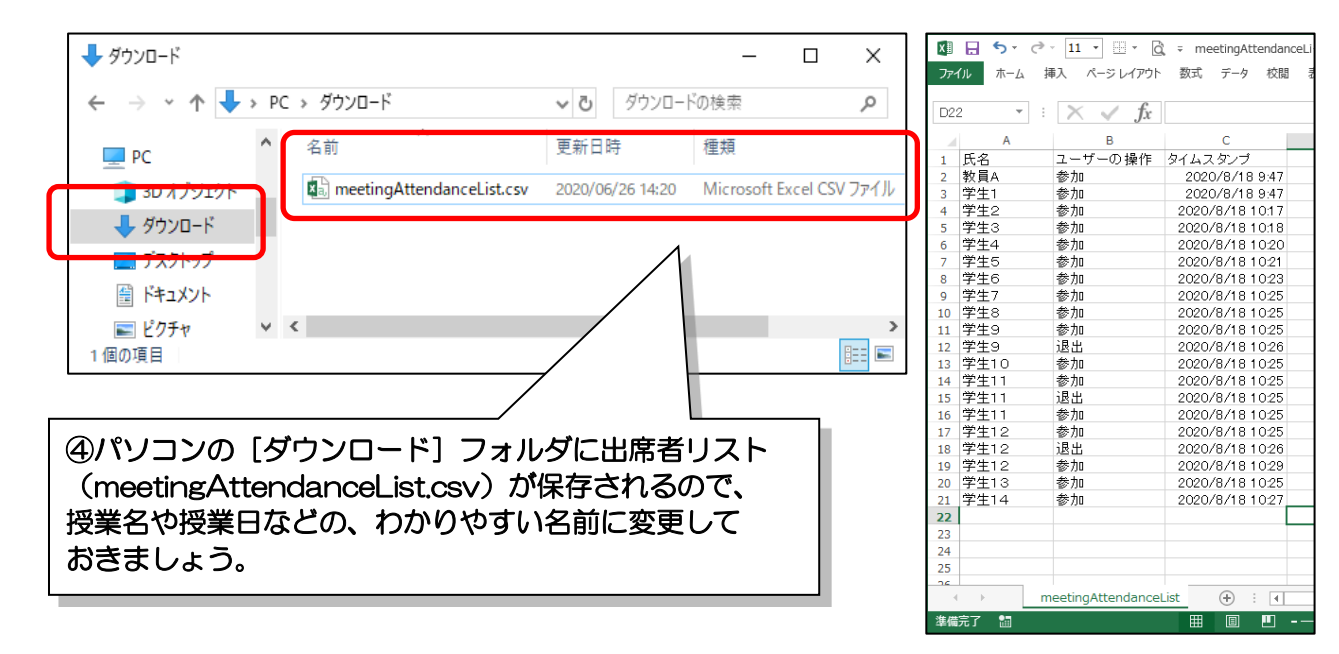

出席者リストは Excel で参照できます。

2) 出席者リストがダウンロードできたら、授業を終了します。

画面右上の 🚗 退出 🗸 の 🗸 をクリックし、一覧から 会議を終了 をクリックします。

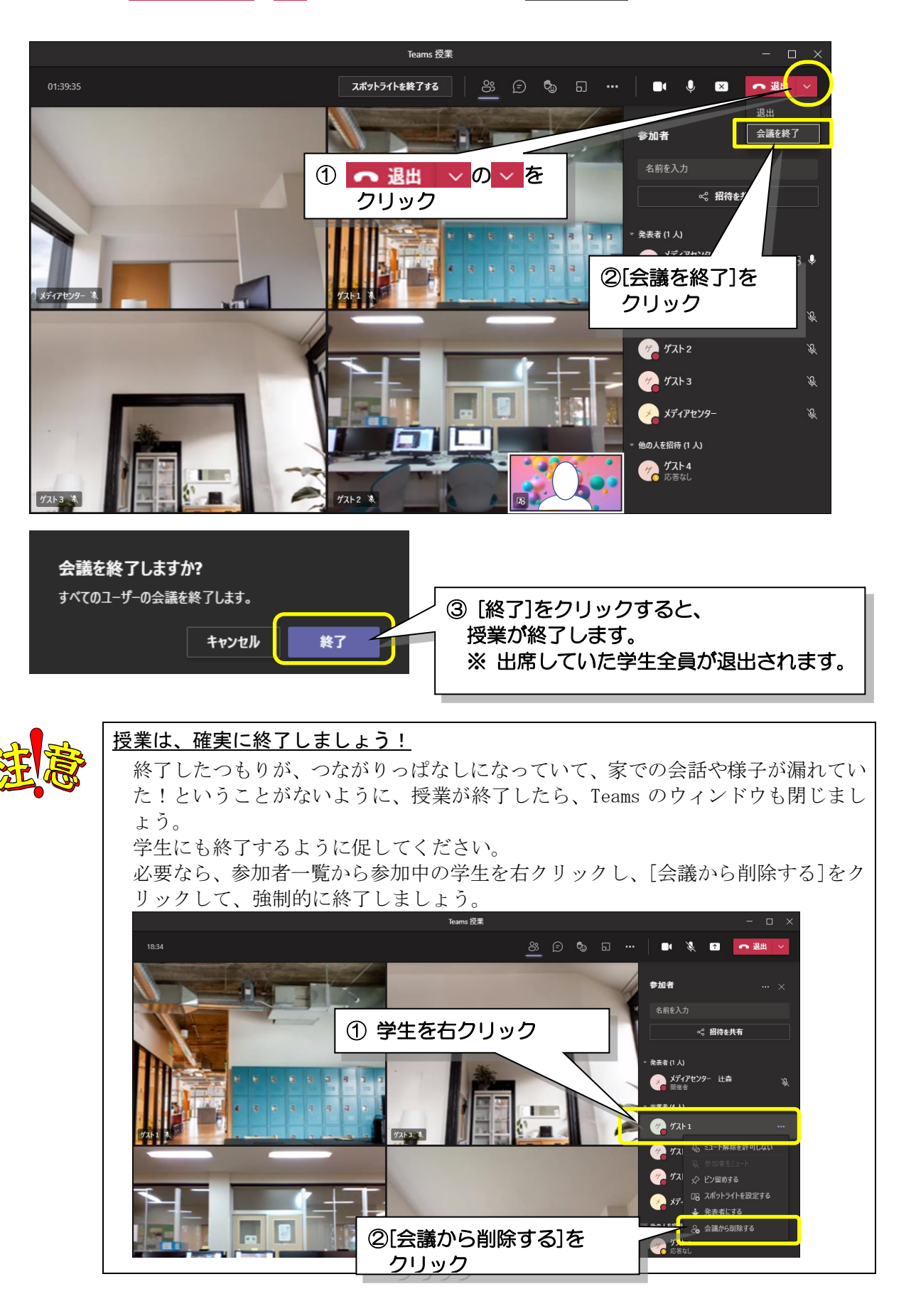